## DATE OF LAST UPDATE

Jan 22, 2023

## LAST UPDATED BY

Bethany Rapp

| STEP                                                                                                    | ACTIVITY                                                                                                    |
|----------------------------------------------------------------------------------------------------|----------------------------------------------------------------------------------------------------|
| If you are planning and<br>paying for travel for a<br>student or any non<br>employee, you can now do<br>that through Concur! First,<br>email <u>travel@humboldt.edu</u><br>to request access to that<br>capability in Concur. | Non Employee Travel Itravel. (travel@humboldt.edu)   Itravel. (travel@humboldt.edu)   Non Employee Travel   Hellol   I would like to book airfare for an employee recruit through Concur to retain our flight insurance benefits  may I please have access to book for a guest in Concur? Thank you!                                                                                                    |
| Once we email you back<br>confirming access, log into<br>SAP Concur through your<br>myHumboldt portal. On the<br>Trip Search feature, you<br>should now have a " <b>Book</b><br>for a guest" link.                            | Image: A control of the section of the section of the sectin of the section of the section of the section of the section of |

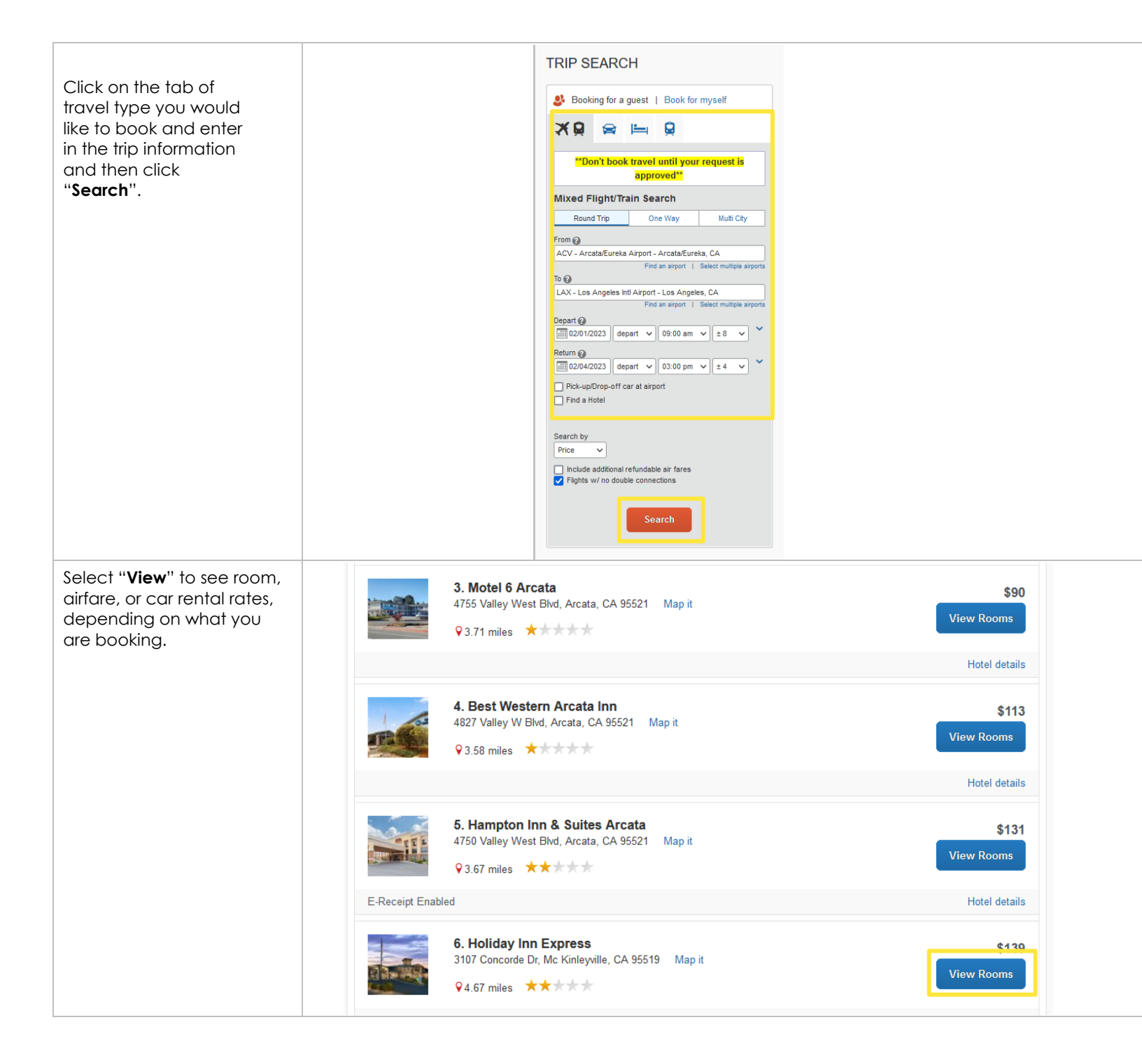

| Click on the price next to<br>the travel you are wanting<br>to book.                                                                                                    | 6. Holiday Inn Express<br>3107 Concorde Dr, Mc Kinleyville, CA 95519 Map it<br>94.67 miles \$139<br>Hide Rooms   E-Receipt Enabled Hotel details   E-Receipt Enabled Hotel details   Map it \$139<br>Hide Rooms   Tmc 7 Lra 1 King Standard Comm Mobil Access Tub 400 Sqft Standard Comm Mobil Access<br>Tub Please cancel 1 day before arrival (Worldspan)<br>Rules and cancellation policy \$139<br>\$139   Tmc 7 Lra 1 King Standard Comm Mobil Access Tub 400 Sqft Standard Comm Mobil Access<br>Tub Please cancel 1 day before arrival (Worldspan)<br>Rules and cancellation policy \$139<br>\$139   Best Flexible Rate 1 King Standard Comm Mobil Access Tub 400 Sqft Standard Comm Mobil<br>Access Tub Please cancel 1 day before arrival (Worldspan) \$150                                                                                                    |
|----------------------------------------------------------------------------------------------------|----------------------------------------------------------------------------------------------------|
|                                                                                                    | Rules and cancellation policy                                                                                                    |
| It will bring up your<br>reservation details, and this is<br>the point you will enter the<br>guest traveler information for<br>the hotel, car rental, or flights<br>being purchased. | TRIP SUMMARY Review and Reserve Hotel   Hotel Selected Review Hotel ROOM   Nights: 3 Review Hotel ROOM   Middinkyville, CA 95519, USA Thick 7 Lra 1 King Standard Comm Mobil Access Tub 400 Sqt Standard Comm Mobil Access Tub Please ca   Check-in: Thick 7 Lra 1 King Standard Comm Mobil Access Tub 400 Sqt Standard Comm Mobil Access Tub Please ca   Shights   1 Guest* Check-out   Check-in: Check-in   Wednesday, February 01, 2023 Address   Finalize Trip Address                                                                                                    |
|                                                                                                    | "We reserve every hold room for 1 guest only, regardless of the number of actual travelers sharing the room. The primary trave interval.   "We reserve every hold room for 1 guest only, regardless of the number of actual travelers sharing the room. The primary trave interval.   "Decourse and comments will be passed to the hotel.   Comments (30 character max)   "Ex: Need early check-in (10am)   Extreme of the guest travelery source booking the trip for. The guest's trip will be subjected to the "Guest prive you will a see the traveler's name on the itinerary.   Prease make certain that the first and last names shown below are identical to those on the photo is will be presenting at the airport. Due to increased airport security, the guest may be turned away at the grant the traveler's name on their ticket.   Guest Traveler The security is select   "Nore" Ensile "   "Botel Program Ensile yin m |
| Once you fill out traveler<br>information, make sure to<br>follow directions on each<br>page to confirm your<br>purchases.                                                           | ACCEPT RATE DETAILS AND CANCELLATION POL   Please review the rate details and cancellation policy provided by the hotel.   Holiday Inn Express   Delase review the rate rules and restrictions before continuing.   The hotel provided the following information:   RATE CHANGES OVER DURATION OF STAY   Image to the hotel's rate rules, restrictions, and cancellation policy.   Back Reserve Hotel and Continue                                                                                                    |

After items are purchased, please make sure to add the expenses to the appropriate expense report. If we will be reimbursing the non employee for other travel expenses, these state travel card transactions can be added to that same expense report. If we are only paying for their expenses, please make sure to create a request and expense report. Please visit our <u>Concur</u> webpage if you have any questions!